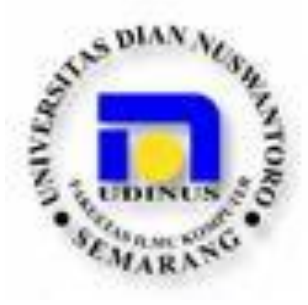

## LAPORAN TUGAS AKHIR

## MONITORING KEAMANAN JARINGAN KOMPUTER WIRELESS LAN MENGGUNAKAN INTERNET SECURITY SYSTEM (ISS) PADA PT. ADHI CITRABHUMI UTAMA DI UNGARAN

Disusun Oleh :

| Nama          | : | Rr. Hadapiningratu Kusumayunito |
|---------------|---|---------------------------------|
| NIM           | : | A11.2007.03855                  |
| Program Studi | : | Teknik Informatika              |

## FAKULTAS ILMU KOMPUTER UNIVERSITAS DIAN NUSWANTORO SEMARANG 2009

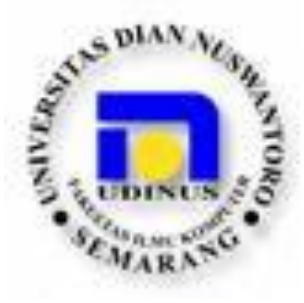

## LAPORAN TUGAS AKHIR

## MONITORING KEAMANAN JARINGAN KOMPUTER WIRELESS LAN MENGGUNAKAN INTERNET SECURITY SYSTEM (ISS) PADA PT. ADHI CITRABHUMI UTAMA DI UNGARAN

Laporan ini disusun guna memenuhi salah satu syarat untuk menyelesaikan Program Studi Teknik Informatika S-1 pada Fakultas Ilmu Komputer Universitas Dian Nuswantoro

Disusun Oleh :Nama:Rr. Hadapiningratu KusumayunitoNIM:A11.2007.03855Program Studi:Teknik Informatika

# FAKULTAS ILMU KOMPUTER UNIVERSITAS DIAN NUSWANTORO SEMARANG

2009

## PERSETUJUAN LAPORAN TUGAS AKHIR

| Nama Pelaksana    | : | Rr. Hadapiningratu Kusumayunito                          |
|-------------------|---|----------------------------------------------------------|
| NIM               | : | A11.2007.03855                                           |
| Program Studi     | : | Teknik Informatika                                       |
| Fakultas          | : | Ilmu Komputer                                            |
| Judul Tugas Akhir | : | Monitoring Keamanan Jaringan Komputer Wireless LAN       |
|                   |   | Menggunakan Internet Security System (ISS) pada PT. Adhi |
|                   |   | Citrabhumi Utama Ungaran                                 |

Tugas Akhir ini telah diperiksa dan disetujui, Semarang, 13 Juli 2009

Menyetujui : Pembimbing Mengetahui : Dekan Fakultas Ilmu Komputer

Ir. Danang Kuswardono, M.Kom

Dr. Eng. Yuliman Purwanto, M.Eng

#### PENGESAHAN DEWAN PENGUJI

| Nama Pelaksana    | : | Rr. Hadapiningratu Kusumayunito                          |
|-------------------|---|----------------------------------------------------------|
| NIM               | : | A11.2007.03855                                           |
| Program Studi     | : | Teknik Informatika                                       |
| Fakultas          | : | Ilmu Komputer                                            |
| Judul Tugas Akhir | : | Monitoring Keamanan Jaringan Komputer Wireless LAN       |
|                   |   | Menggunakan Internet Security System (ISS) pada PT. Adhi |
|                   |   | Citrabhumi Utama Ungaran                                 |

Tugas Akhir ini telah diujikan dan dipertahankan dihadapan Dewan Penguji pada Sidang tugas akhir 13 Juli 2009. Menurut Pandangan kami, tugas akhir ini memadai dari segi kualitas maupun kuantitas untuk tujuan penganugrahan gelas Sarjana Komputer (S.Kom)

> Semarang, 13 Juli 2009 Dewan Penguji :

Ruri Suko Basuki, M.Kom Anggota

Edi Faisal, M.Kom Anggota

Solichul Huda S.Kom, M.Kom Ketua Penguji

## PERNYATAAN KEASLIAN TUGAS AKHIR

Sebagai mahasiswa Universitas Dian Nuswantoro, yang bertanda tangan di bawah ini, saya :

Nama : Rr. Hadapiningratu Kusumayunito

NIM : A11.2007.03855

Menyatakan bahwa karya ilmiah saya yang berjudul :

MONITORING KEAMANAN JARINGAN KOMPUTER WIRELESS LAN MENGGUNAKAN INTERNET SECURITY SYSTEM (ISS) PADA PT. ADHI CITRABHUMI UTAMA UNGARAN.

Merupakan karya asli saya (kecuali cuplikan dan ringkasan yang masing-masing telah saya jelaskan sumbernya dan perangkat pendukung seperti web cam dll). Apabila dikemudian hari, karya saya disinyalir bukan merupakan karya asli saya, yang disertai dengan bukti-bukti yang cukup, maka saya bersedia untuk dibatalkan gelar saya beserta hak dan kewajiban yang melekat pada gelar tersebut.

Demikian surat pernyataan ini saya buat dengan sebenarnya.

Dibuat di : Semarang Pada tanggal : 13 Juli 2009

Yang menyatakan

(Rr. Hadapiningratu Kusumayunito)

## PERNYATAAN PERSETUJUAN PUBLIKASI KARYA ILMIAH UNTUK KEPENTINGAN AKADEMIS

Sebagai mahasiswa Universitas Dian Nuswantoro yang bertanda tangan dibawah ini, saya :

Nama : Rr. Hadapiningratu Kusumayunito

NIM : A11.2007.03855

Demi mengembangkan Ilmu Pengetahuan, menyetujui untuk memberikan kepada Universitas Dian Nuswantoro Hak Bebas Royalti Non-Eksklusif (*Non-exclusive Royalty-Free Right*) atas karya ilmiah saya yang berjudul :

"MONITORING KEAMANAN JARINGAN KOMPUTER WIRELESS LAN MENGGUNAKAN INTERNET SECURITY SYSTEM (ISS) PADA PT. ADHI CITRABHUMI UTAMA UNGARAN". Beserta perangkat yang diperlukan (bila ada). Dengan Hak Bebas Royalti Non-Eksklusif ini Universitas Dian Nuswantoro berhak untuk menyimpan, mengcopy ulang (memperbanyak), menggunakan, mengelolanya dalam bentuk pangkalan data (*database*), mendistribusikannya dan menampilkan/mempublikasikannya di internet atau media lain untuk kepentingan akademis tanpa perlu menerima ijin dari saya selama tetap mencantumkan nama saya sebagai penulis/pencipta.

Saya bersedia untuk menanggung secara pribadi, tanpa melibatkan pihak Universitas Dian Nuswantoro, segala bentuk tuntutan hukum yang timbul atas pelanggaran Hak Cipta dalam karya ilmiah saya ini.

Demikian surat pernyataan ini saya buat dengan sebenarnya.

Dibuat di : Semarang Pada tanggal : 13 Juli 2009

Yang menyatakan

(Rr. Hadapiningratu Kusumayunito)

#### ABSTRAK

Perkembangan teknologi informasi dan jaringan komputer yang begitu pesatnya merupakan hal yang wajar pada era yang serba cepat saat ini. Tidak amannya jarigan komputer pada suatu perusahaan yang disebabkan oleh penyusup/pesaing melalui alamat IP mengakibatkan kebocoran data perusahaan tersebut.

Belum adanya software yang digunakan untuk memonitor keamanan jaringan komputer pada PT. Adhi Citrabhumi Utama. Berbagai cara untuk meningkatkan keamanan jaringan komputer yang handal dan cepat telah ditempuh, salah satunya dengan menggunakan Internet Security System (ISS).

Dengan memanfaatkan teknologi informatika jaringan komputer serta menggunakan software Nessus ini diharapkan dapat memecahkan masalah problem keamanan jaringan dengan cara scanning. Sehingga keamanan informasi jaringan komputer berjalan dengan baik dan lancar.

Laporan tugas akhir ini akan menganalisa Monitoring Keamanan Jaringan Komputer pada PT. Adhi Citrabhumi Utama yaitu dengan pemilihan software scanning antar alamat IP. Pemilihan software ini sangat praktis dan murah. Dengan memilih wireless sebagai media penghubung dan menggunaan software Nessus adalah solusi yang tepat.

Kata kunci : Monitoring Keamanan Jaringan Wireless LAN Menggunakan Internet Security System (ISS) Pada PT. Adhi Citrabhumi Utama Ungaran

xiii + 59 halaman, 73 halaman, 1 lampiran

Daftar acuan : 12 (1997-2009)

### DAFTAR ISI

#### Halaman

| Halaman | Sam                  | pul Depani                              |  |
|---------|----------------------|-----------------------------------------|--|
| Halaman | Halaman Persetujuani |                                         |  |
| Halaman | Halaman Pengesahanii |                                         |  |
| Halaman | Pern                 | yataaniv                                |  |
| Halaman | Pern                 | yataan Keaslian Tugas Akhirv            |  |
| Halaman | Pern                 | yataan Persetujuan Publikasi vi         |  |
| Halaman | Ucap                 | an Terimakasih vii                      |  |
| Halaman | Abst                 | rak viii                                |  |
| Halaman | Dafta                | ar Gambarx                              |  |
| Halaman | Lam                  | piran xiii                              |  |
| BAB I   | PEN                  | DAHULUAN                                |  |
|         | 1.1                  | Latar Belakang 1                        |  |
|         | 1.2                  | Rumusan Masalah                         |  |
|         | 1.3                  | Batasan Masalah                         |  |
|         | 1.4                  | Tujuan Penelitian                       |  |
|         | 1.5                  | Manfaat Penelitian                      |  |
| BAB II  | LAN                  | IDASAN TEORI                            |  |
|         | 2.1                  | Jaringan Wireless LAN                   |  |
|         | 2.2                  | Menvusun Jaringan Wireless              |  |
|         |                      | 2.2.1 Topologi Jaringan Wireless        |  |
|         |                      | 2.2.2 Peralatan vang Diperlukan         |  |
|         | 2.3                  | Arsitektur Jaringan 802.11              |  |
|         |                      | 2.3.1 Scanning                          |  |
|         |                      | 2.3.2 Proses Autentifikasi dan Asosiasi |  |
|         | 2.4                  | Keamanan Jaringan Wireless LAN 16       |  |
|         | 2.5                  | Teori Tentang Software Nessus           |  |
|         |                      | 2.5.1 Apa itu Nessus ? 17               |  |
|         |                      | -                                       |  |

|         |     | 2.5.2 Fitur Nessus                                          |
|---------|-----|-------------------------------------------------------------|
|         |     | 2.5.3 Arsitektur Nessus 20                                  |
| BAB III | ME  | ODE PENELITIAN                                              |
|         | 3.1 | Metode Penelitian                                           |
|         | 3.2 | Hasil Penelitian                                            |
|         | 3.3 | Pelaksanaan Penelitian                                      |
| BAB IV  | ANA | LISA DAN PERANCANGAN                                        |
|         | 4.1 | Hasil Penelitian                                            |
|         |     | 4.1.1 Latar Belakang Berdirinya PT. Adhi Citrabhui Utama 25 |
|         |     | 4.1.2 Keamanan Jaringan tahun 1997-2002 26                  |
|         |     | 4.1.3 Keamanan Jaringan tahun 2003-2008 26                  |
|         | 4.2 | Analisis Proses Monitoring Menggunakan Software Nessus 27   |
|         |     | 4.2.1 Proses Penangkapan Object                             |
|         |     | 4.2.2 Proses Menyeleksi Object                              |
|         |     | 4.2.3 Proses Memforward Object                              |
|         | 4.3 | Analisis Proses Monitorng Menggunakan Software Nmap 45      |
|         |     | 4.3.1 Proses Penangkapan Object 46                          |
|         |     | 4.3.2 Proses Menyeleksi Object 47                           |
|         |     | 4.3.3 Proses Memforward Object 48                           |
|         | 4.4 | Hasil Analisis                                              |
|         |     | 4.4.1 Instalasi NessusWX 52                                 |
|         |     | 4.4.2 Analisa Kelebihan dan Kekurangan Nessus 56            |
|         |     | 4.4.3 Analisa Kelebihan dan Kekurangan Nmap 57              |
| BAB V   | PEN | UTUP                                                        |
|         | 5.1 | Kesimpulan 58                                               |
|         | 5.2 | Saran                                                       |

#### DAFTAR PUSTAKA

## LAMPIRAN

### DAFTAR GAMBAR

| Gambar 2.1  | Jaringan wireless dengan topologi Ad-Hoc                    | 5  |
|-------------|-------------------------------------------------------------|----|
| Gambar 2.2  | Jaringan wireless dengan topologi infrastruktur             | 6  |
| Gambar 2.3  | Beberapa jenis access point                                 | 7  |
| Gambar 2.4  | Access point berperan sebagai root                          | 7  |
| Gambar 2.5  | Access point berperan sebagai repeater                      | 8  |
| Gambar 2.6  | Access point berperan sebagai bridge                        | 8  |
| Gambar 2.7  | Device Wireless Bridge                                      | 9  |
| Gambar 2.8  | Wireless bridge berperan sebagai root dan non root          | 9  |
| Gambar 2.9  | Wireless bridge berperan sebagai repeater                   | 10 |
| Gambar 2.10 | PCMCIA and Compact Flash Card                               | 10 |
| Gambar 2.11 | USB Adapter                                                 | 11 |
| Gambar 2.12 | Konverter Ethernet and Serial to Wireless                   | 11 |
| Gambar 2.13 | PCI Adapter                                                 | 11 |
| Gambar 2.14 | Proses asosiasi antara client dengan access point           | 14 |
| Gambar 2.15 | Banyak client bisa mengakses satu server Nessus             | 17 |
| Gambar 2.16 | Satu client bisa menghubungi banyak server Nessus           | 18 |
| Gambar 2.17 | Illustrasi server dan client Nessus                         | 20 |
| Gambar 4.1  | Sebelum tombol Nessus Scanner Server diklik                 | 29 |
| Gambar 4.2  | Setelah tombol Nessus Scanner Server diklik, proses koneksi |    |
|             | dengan client                                               | 29 |
| Gambar 4.3  | Setelah terkoneksi dengan client                            | 30 |
| Gambar 4.4  | Setting                                                     | 30 |
| Gambar 4.5  | Warning keberadaan direktori database                       | 30 |
| Gambar 4.6  | Nessus Console                                              | 31 |
| Gambar 4.7  | Koneksi ke server                                           | 31 |
| Gambar 4.8  | Proses koneksi ke server                                    | 32 |
| Gambar 4.9  | Konfirmasi penerimaan certificate                           | 32 |
| Gambar 4.10 | Mengisikan password                                         | 33 |
| Gambar 4.11 | Proses pengambilan informasi plugin dari server             | 33 |

| Gambar 4.12 | Melihat certificate server               | 34 |
|-------------|------------------------------------------|----|
| Gambar 4.13 | Membuat session scanning                 | 35 |
| Gambar 4.14 | Session properties                       | 35 |
| Gambar 4.15 | Penentuan target                         | 36 |
| Gambar 4.16 | Daftar target                            | 36 |
| Gambar 4.17 | Option untuk scanning                    | 37 |
| Gambar 4.18 | Port scan                                | 37 |
| Gambar 4.19 | Menentukan daftar service sendiri        | 38 |
| Gambar 4.20 | Page connection                          | 38 |
| Gambar 4.21 | Page plugins                             | 39 |
| Gambar 4.22 | Mengeksekusi session                     | 39 |
| Gambar 4.23 | Pilihan eksekusi                         | 40 |
| Gambar 4.24 | Proses scanning berlangsung              | 40 |
| Gambar 4.25 | Hasil yang diperoleh                     | 41 |
| Gambar 4.26 | Menampilkan host yang belum selesai saja | 41 |
| Gambar 4.27 | Contoh file laporan                      | 42 |
| Gambar 4.28 | Hasil scan suatu session                 | 42 |
| Gambar 4.29 | Pencairan pada hasil scan                | 43 |
| Gambar 4.30 | Menyimpan laporan bentuk teks            | 44 |
| Gambar 4.31 | Pembangkitan laporan sukses              | 44 |
| Gambar 4.32 | Contoh laporan bentuk teks               | 44 |
| Gambar 4.33 | Menyimpan laporan bentuk html            | 45 |
| Gambar 4.34 | Contoh laporan berbentuk html            | 45 |
| Gambar 4.35 | Tampilan Nmap                            | 46 |
| Gambar 4.36 | Masukan IP address dan memilih profile   | 47 |
| Gambar 4.37 | Hasil scan pada Nmap Output              | 47 |
| Gambar 4.38 | Hasil scan pada Ports/Hosts              | 48 |
| Gambar 4.39 | Hasil scan pada topologi                 | 48 |
| Gambar 4.40 | Tampilan pada host details               | 49 |
| Gambar 4.41 | Tampilan pada scan                       | 49 |
| Gambar 4.42 | Hasil scan pada Nmap Output              | 50 |

| Gambar 4.43 | Hasil scan pada Ports/Hosts      | 50 |
|-------------|----------------------------------|----|
| Gambar 4.44 | Hasil scan pada topologi         | 51 |
| Gambar 4.45 | Tampilan pada host details       | 51 |
| Gambar 4.46 | Tampilan pada scan               | 52 |
| Gambar 4.47 | Instalasi NessusWX               | 52 |
| Gambar 4.48 | Hasil instalasi NessusWX         | 53 |
| Gambar 4.49 | Instalasi Nessus Server          | 53 |
| Gambar 4.50 | License Agreement                | 54 |
| Gambar 4.51 | Memilih fitur yang akan diinstal | 54 |
| Gambar 4.52 | Install Nessus Server            | 55 |
| Gambar 4.53 | Proses instalasi Nessus Server   | 55 |
| Gambar 4.54 | Hasil instalasi Nessus Server    | 56 |
| Gambar 4.55 | Proses Nessus Plugin             | 56 |

#### DAFTAR LAMPIRAN

| Lampiran 1 Surat Keterangan Kerja Praktek | Lampiran 1 | Keterangan Kerja Praktek 59 |
|-------------------------------------------|------------|-----------------------------|
|-------------------------------------------|------------|-----------------------------|